Celá agenda týkajúca sa záverečnej práce je dostupná v menu **Záverečná práca** na obrazovke **Moja záverečná práca** 

| AIS                                                                                                    |                              |                                             |                   |                     | Akadémia ozbrojených sil<br>gen. M.R. Štefánika |
|----------------------------------------------------------------------------------------------------|------------------------------|---------------------------------------------|-------------------|---------------------|-------------------------------------------------|
|                                                                                                    |                              |                                             |                   | Aktuálny akad. rok: | 📒 ZS 🞒 LS 🏉 2023/2024                           |
| Úvod Zápis Termíny Štúdium                                                                                                    | Anketa Záverečná prác        | a                                           |                   |                     |                                                 |
| Rozvrhy mais.sk Dupres Consulting                                                                                                    |                              |                                             |                   |                     | 14.11.2023, 10:27:20                            |
| Záverečná<br>práca                                                                                                    | D Mo                         | ja záverečná                                | práca             |                     |                                                 |
| • Moja záverečná práca                                                                                                    | Identifikátor                | 1445                                        | 📇 Tlač zadanie ZP | Analytický list ZP  | Abstrakt ZP                                     |
| Záverečná práca - test                                                                                                    | Néme                         | Zimerini evice test                         |                   |                     |                                                 |
| <ul> <li>Moje požiadavky o zadanie</li> </ul>                                                                                                    | Podpázov                     | Zaverecha praca - test                      |                   |                     |                                                 |
| <ul> <li>Vvhľadávanie zadaní</li> </ul>                                                                                                    | Druh                         | Rakalárska záverečná práca                  |                   |                     |                                                 |
| ,                                                                                                    | Pokypy na wpracovanie        | bakalalaka zaveletna praca                  |                   |                     |                                                 |
| MA                                                                                                    | Literatúra                   |                                             |                   |                     |                                                 |
| 1 S                                                                                                    | Doplňujúce informácie        |                                             |                   |                     |                                                 |
| MAIS                                                                                                    | Primárny jazyk               | Slovenský (SK)                              |                   |                     |                                                 |
| ŠTUDENT                                                                                                    | Sekundárny jazyk             | Anglický (EN)                               |                   |                     |                                                 |
| End and the second second seco | Poznámka                     |                                             |                   |                     |                                                 |
| Mobilnă aplikăcia                                                                                                    | Školiace pracovisko          | Katedra logistického zabezpečenia (KtLZ)    |                   |                     |                                                 |
| Modulárneho akademického<br>informačného systému                                                                                                    | Vedúci                       | doc. Ing. Lubomír Belan, PhD.               |                   |                     |                                                 |
| určená pre Studentov                                                                                                    | Oponent                      |                                             |                   |                     |                                                 |
| A start of data.                                                                                                    | Konzultant                   |                                             |                   |                     |                                                 |
|                                                                                                    | Dátum vypísania              | 14.11.2023                                  |                   |                     |                                                 |
|                                                                                                    | Dátum priradenia             | 14.11.2023                                  |                   |                     |                                                 |
|                                                                                                    | Odovzdať do                  | 31.05.2024                                  |                   |                     |                                                 |
|                                                                                                    | Klúčové slová                |                                             |                   | → Edituj            |                                                 |
|                                                                                                    | Abstrakt                     |                                             |                   | → Edituj            |                                                 |
|                                                                                                    | Anotácia                     |                                             |                   | → Edituj            |                                                 |
|                                                                                                    | Počet strán                  |                                             |                   | 🗸 Ulož              |                                                 |
|                                                                                                    | Licencia k záverečnej p      | ráci                                        |                   |                     | +                                               |
|                                                                                                    | * Pred tlačením licencie mus | íte uložiť údaje pre vygenerovanie licencie |                   |                     |                                                 |

Údaje, ktoré vypĺňa študent sa nachádzajú v šedo podfarbených blokoch.

**Kľúčové slová** – k evidencii kľúčových slov sa študent dostane kliknutím na ikonku Edituj v príslušnom riadku. Povinné je vyplnenie kľúčových slov v slovenskom a anglickom jazyku, ostatné jazyky sú nepovinné. Jednotlivé slová je vhodné oddeľovať čiarkami. Pre uloženie zmien je potrebné kliknúť na **Zapíš**.

**Abstrakt** - k evidencii abstraktu sa študent dostane kliknutím na ikonku Edituj v príslušnom riadku. Povinné je zaevidovanie abstraktu v slovenskom a anglickom jazyku, ostatné jazyky sú nepovinné. Pre uloženie zmien je potrebné kliknúť na **Zapíš**.

Anotácia – nie je povinné pole

**Počet strán** – študent vyplní počet strán záverečnej práce ako celočíselný údaj väčší od nuly a potvrdí kliknutím na "**Ulož**"

### Sekcia Licencia k záverečnej práci

Tento blok sa zobrazí po kliknutí na ikonku "+" v pravej časti obrazovky.

Vo vrchnej časti sú zobrazené základné osobné údaje študenta. Tieto údaje študent nemôže editovať. Je potrebné správnosť zobrazených údajov skontrolovať a ich prípadnú opravu riešiť so študijnou referentkou oddelenia vysokoškolského vzdelávania.

#### Nastavenie licencie

| Licencia k záverečnej práci                                                                                                    | +     |
|----------------------------------------------------------------------------------------------------|-------|
| * Pred odovzdaním záverečnej práce musíte nastaviť a uložiť údaje licencie.                                                                                                    |       |
| * Pred tlačením licencie musíte uložiť údaje pre vygenerovanie licencie                                                                                                    |       |
| Čestné vyhlásenie                                                                                                    | -     |
| 🔸 Pridaj väzbu 🛛 📇 Tlač čestné vyhlásenie                                                                                                    |       |
| * Čestné vyhlásenie je potrebné vyplniť iba v prípade, že práca už bola niekde publikovaná.                                                                                                    |       |
| Nahratie záverečnej práce                                                                                                    | -     |
| Súbor záverečnej práce         Posledná verzia nahratého dokumentu         Vloženie záv. práce / novej verzie       Prehľadávať Nie je zvolený súbor.         Prílohy záverečnej práce         Nová príloha záverečnej práce       Prehľadávať Nie je zvolený súbor.                                                                                                    |       |
| Potvrdzujem, že moje osobné údaje v systéme MAIS sú správne (t.j. meno, priezvisko, rodné priezvisko v prípade žien alebo zmeny rodného priezviska u mužov, o narodenia a miesto narodenia), rovnako potvrdzujem, že názov záverečnej práce v systéme MAIS je totožný s názvom, ktorý je uvedený v súbore pdf a odosiela sa na kontrolu originality. Uvedomujem si, že prípadné chyby, nezrovnalosti v daných údajoch budú viesť k chybne vydaným dokladom o vzdelaní. Stav záverečnej práce: Rozpracovaná v Nastav ako odovzdanú | Játum |
| * Po nastavení stavu Odovzdaná nebudú možné ďalšie úpravy a zároveň bude práca po kontrole školiteľom odoslaná na kontrolu originality                                                                                                    |       |
| Posudok vedúceho                                                                                                    |       |
| Posudok oponenta                                                                                                    |       |
| Priebeh obhajoby                                                                                                    |       |
| Dátum kontroly originality                                                                                                    |       |
| Výsledok kontroly<br>originality %                                                                                                    |       |
| Protokol o kontrole<br>originality                                                                                                    |       |
| Sprístupnenie práce v<br>knižnici                                                                                                    |       |

**Zverejnenie diela** – študent vyberie z rozbaľovacej ponuky buď možnosť "bezodkladne", alebo možnosť "po uplynutí". Ak študent zvolí možnosť "po uplynutí" ,tak sa zobrazí rozbaľovacia ponuka počtu mesiacov. Pri výbere 13 a viac mesiacov sa zobrazí textové pole "Dôvod zneprístupnenia"., ktoré je nutné vyplniť. Toto odôvodnenie odkladu zverejnenia záverečnej práce musí byť schválene rektorom Akadémie ozbrojených síl generála Milana Rastislava Štefánika.

# Použitie technologických opatrení, ktoré zabránia verejnosti dielo trvalo ukladať na pamäťové médium alebo ho tlačiť

Toto reprezentuje voľbu zapnutia/vypnutia ochrany elektronického dokumentu pred kopírovaním. Študent si vyberie, či chce túto ochranu zapnúť, alebo vypnúť. Ak študent zvolí možnosť "nie", tak práca sa zverejní ako pdf súbor. Ak zvolí možnosť "áno", tak dodaný pdf súbor bude sprístupnený pomocou špeciálnej prehliadačky ako listovateľné obrázky strán so zníženým rozlíšením DPI, t.j. nevhodné pre tlač a uchovávanie.

**Sprístupniť informácie o výsledku obhajoby** – študent povolí, alebo zakáže zverejnenie výsledku obhajoby.

Všetky nastavenia v tejto sekcii študent potvrdí kliknutím na tlačidlo "Ulož".

Čestné vyhlásenie - toto je potrebné vyplniť, iba v prípade, ak práca už bola niekde publikovaná.

Informácie sú v tomto bloku zoskupené vo forme väzieb, tj. ak bola práca, alebo jej časti uverejnené v rôznych publikáciách, tak pre každú ďalšiu publikáciu sa pridá samostatná väzba kliknutím na tlačidlo "Pridaj väzbu".

Údaje zobrazené vo formulári pre každú väzbu je povinné vyplniť a zároveň sa pre každú väzbu zvlášť zobrazuje tlačidlo "Ulož" (uloženie údajov, alebo zmien pre danú väzbu) a "Zmaž" (zmazanie danej väzby zo systému).

Kliknutím na "Tlač čestné prehlásenie" sa vygeneruje dokument čestné vyhlásenie obsahujúci zaevidované údaje v jednotlivých väzbách.

**Rozsah zverejnenia** – študent vyberie z rozbaľovacej ponuky buď možnosť "v celom rozsahu", alebo možnosť "sčasti" (v závislosti od toho, či bola zverejnená v danej publikácii celá záverečná práca, alebo len jej časti).

Čas zverejnenia – študent vyberie z rozbaľovacej ponuky buď možnosť "pred zaslaním do CRZP" alebo "po zaslaní do CRZP"

**Typ publikácie** – študent zvolí buď možnosť "periodická" , alebo "neperiodická" v závislosti na tom, či bola časť alebo celá záverečná práca uverejnená v periodickej, alebo neperiodickej publikácii.

Vydavateľ – študent uvedie názov vydavateľ a danej publikácie

Číslo seriálu – údaj (napr. ročník/číslo periodika v danom ročníku) treba vyplniť v prípade, že študent zvolí typ publikácie "periodická"

Názov – údaj (názov periodika) treba vyplniť v prípade, že študent zvolí typ publikácie "periodická"

ISSN - údaj treba vyplniť v prípade, že študent zvolí typ publikácie "periodická"

Náklad vydania – údaj treba vyplniť v prípade, že študent zvolí typ publikácie "neperiodická"

**Rok vydania** – údaj treba vyplniť v prípade, že študent zvolí typ publikácie "neperiodická" **ISBN** – údaj treba vyplniť v prípade, že študent zvolí typ publikácie "neperiodická" **Zverejnené strany** – údaj je nutné vyplniť v prípade, že bola v ponuke Rozsah zverejnenia zvolená možnosť "sčasti". Strany je povolené uvádzať buď ako čísla oddelené čiarkami (2,5,8,12), alebo ako rozsah (12-14, 22-24), prípadne je možné oba spôsoby kombinovať (2,3,12-14

| Čestné vyhlásenie                                                                                                    |        |   |                 |                                                |                | -              |
|----------------------------------------------------------------------------------------------------|--------|---|-----------------|------------------------------------------------|----------------|----------------|
| Väzba 1<br>Rozsah zverejnenia<br>Vydavateľ<br>Náklad vydania<br>Zverejnené strany<br>✓Ulož × Zmaž<br>+ Pridaj väzbu 📇 11 | sčasti | ✓ | Čas zverejnenia | pred zaslaním do CRZP 🗸<br>Rok vydania<br>ISBN | Typ publikácie | neperiodická v |
| * Čestné vyhlásenie je potrebné vyplniť iba v prípade, že práca už bola niekde publikovaná.                              |        |   |                 |                                                |                |                |

### Všetky nastavenia v tejto sekcii študent potvrdí kliknutím na tlačidlo "Ulož.

## Nahratie záverečnej práce

V tomto bloku má študent možnosť nahrať hlavný dokument záverečnej práce ako aj prílohy k záverečnej práci.

| Licencia k záverečnej j                                                                                      | oráci -                                                                                                    | F |
|----------------------------------------------------------------------------------------------------|----------------------------------------------------------------------------------------------------|---|
| * Pred odovzdaním závereč                                                                                    | nej práce musíte nastaviť a uložiť údaje licencie.                                                                                                    |   |
| * Pred tlačením licencie mu                                                                                  | síte uložiť údaje pre vygenerovanie licencie                                                                                                    |   |
| Čestné vyhlásenie                                                                                            |                                                                                                    | - |
| 🗕 + Pridaj väzbu 🛛 📇 Tl                                                                                      | ač čestné vyhlásenie                                                                                                    |   |
| * Čestné vyhlásenie je potre                                                                                 | ebné vyplniť iba v prípade, že práca už bola niekde publikovaná.                                                                                                    |   |
| Nahratie záverečnej pr                                                                                       | ráce -                                                                                                    | - |
| Súbor záverečnej p<br>Posledná verzia nahratého<br>Vloženie záv. práce / nove<br>Prílohy záverečnej          | oráce<br>dokumentu<br>j verzle Prehľadávať) Nie je zvolený súbor. → Preniesť<br>práce                                                                                                    |   |
| Nová príloha záverečnej p                                                                                    | ráce Prehľadávať) Nie je zvolený súbor. → Preniesť                                                                                                    |   |
| Potvrdzujem, že moje<br>narodenia a miesto naroder<br>kontrolu originality. Uvedom<br>Stav záverečnej práce: | osobné údaje v systéme MAIS sú správne (t.j. meno, priezvisko, rodné priezvisko v prípade žien alebo zmeny rodného priezviska u mužov, dát<br>ia), rovnako potvrdzujem, že názov záverečnej práce v systéme MAIS je totožný s názvom, ktorý je uvedený v súbore pdf a odosiela sa na<br>ujem si, že pripadné chyby, nezrovnalosti v daných údajoch budú viesť k chybne vydaným dokladom o vzdelaní.<br>Rozpracovaná VNastav ako odovzdanú | m |
| * Po nastavení stavu Od                                                                                      | ovzdaná nebudú možné ďalšie úpravy a zároveň bude práca po kontrole školiteľom odoslaná na kontrolu originality                                                                                                    |   |
| Posudok vedúceho                                                                                             |                                                                                                    |   |
| Posudok oponenta                                                                                             |                                                                                                    |   |
| Priebeh obhajoby                                                                                             |                                                                                                    |   |
| Dátum kontroly originality                                                                                   |                                                                                                    |   |
| Výsledok kontroly<br>originality                                                                             | %                                                                                                    |   |
| Protokol o kontrole<br>originality                                                                           |                                                                                                    |   |
| Sprístupnenie práce v<br>knižnici                                                                            |                                                                                                    |   |

### Vloženie záverečnej práce

Kliknutím na "Prehľadávať " si študent dohľadá cestu k uloženému súboru na svojom počítači a následne ho prenesie do úložiska na strane MAIS kliknutím na "Preniest".

Prepísanie pôvodného súboru zrealizuje rovnakým spôsobom, ako by nahrával nový súbor. Nahratý súbor je prístupný v podobe odkazu, vedľa ktorého sa zobrazuje dátum a čas jeho nahratia. Povolené je nahrávanie iba súborov vo formáte PDF.

### Vloženie prílohy záverečnej práce

Kliknutím na "Prehľadávať,, si študent dohľadá cestu k uloženému súboru prílohy (napr. power point prezentácia, alebo multimediálny súbor, ktorý nemá byť neoddeliteľnou súčasťou dokumentu záverečnej práce) na svojom počítači a následne ho prenesie do úložiska na strane MAIS kliknutím na "Preniest".

Prepísanie pôvodného súboru zrealizuje kliknutím na "Zmaž" a nahratím nového súboru. Nahratý súbor je prístupný v podobe odkazu, vedľa ktorého sa zobrazuje dátum a čas jeho nahratia. Systém umožňuje nahratie viacerých príloh samostatne v rôznom súborovom formáte.

POZOR, prílohy nahraté samostatne ,tj. mimo hlavného dokumentu záverečnej práce nebudú odoslané do Centrálneho registra záverečných prác!

#### Odovzdanie záverečnej práce

Pred odovzdaním práce je potrebné skontrolovať si zadané údaje a zakliknúť potvrdenie, že zadané osobné údaje ako aj názov záverečnej práce je správny.

Po kliknutí na tlačidlo "Nastav ako odovzdanú", systém vyzve študenta dvakrát, aby potvrdil túto operáciu a zároveň prebehne kontrola, či sú splnené všetky povinné údaje k tomu, aby bol stav záverečnej práce zmenený na "Odovzdaná".

Po zmene stavu záverečnej práce na Odovzdaná je študentovi znemožnené vykonávanie zmien na úrovni licencie a v nahratých súboroch k záverečnej práci a zároveň je o odovzdaní práce informovaný aj vedúci záverečnej práce/ školiteľ. V prípade, že vedúci záverečnej práce/ školiteľ vráti študentovi prácu naspäť do stavu "rozpracovaná", tak systém študenta na túto skutočnosť upozorní emailovou správou.

| Licencia k záverečnej práci                                                                                                    | +                                              |
|----------------------------------------------------------------------------------------------------|------------------------------------------------|
| * Pred odovzdaním záverečnej práce musíte nastaviť a uložiť údaje licencie.                                                                                                    |                                                |
| * Pred tlačením licencie musíte uložiť údaje pre vygenerovanie licencie                                                                                                    |                                                |
| Čestné vyhlásenie                                                                                                    | -                                              |
| + Pridaj väzbu 🖳 Tlač čestné vyhlásenie                                                                                                    |                                                |
| * Čestné vyhlásenie je potrebné vyplniť iba v prípade, že práca už bola niekde publikovaná.                                                                                                    |                                                |
| Nahratie záverečnej práce                                                                                                    | -                                              |
| Súbor záverečnej práce         Posledná verzia nahratého dokumentu         Vloženie záv. práce / novej verzie       Prehľadávať         Prílohy záverečnej práce         Nová príloha záverečnej práce         Prehľadávať         Nie je zvolený súbor.         → Preniesť                                                                                                    |                                                |
| Potvrdzujem, že moje osobné údaje v systéme MAIS sú správne (t.j. meno, priezvisko, rodné priezvisko v prípade žien alebo zmeny rodného pri narodenia a miesto narodenia), rovnako potvrdzujem, že názov záverečnej práce v systéme MAIS je totožný s názvom, ktorý je uvedený v súbore po kontrolu originality. Uvedomujem si, že prípadné chyby, nezrovnalosti v daných údajoch budú viesť k chybne vydaným dokladom o vzdelaní. Stav záverečnej práce: Rozpracovaná v Nastav ako odovzdanú | iezviska u mužov, dátum<br>If a odosiela sa na |
| * Po nastavení stavu Odovzdaná nebudú možné ďalšie úpravy a zároveň bude práca po kontrole školiteľom odoslaná na kontrolu (                                                                                                    | originality                                    |
| Posudok vedúceho                                                                                                    |                                                |
| Posudok oponenta                                                                                                    |                                                |
| Priebeh obhajoby                                                                                                    |                                                |
| Dátum kontroly originality                                                                                                    |                                                |
| Výsledok kontroly %                                                                                                    |                                                |
| Protokol o kontrole<br>originality                                                                                                    |                                                |
| Sprístupnenie práce v<br>knižnici                                                                                                    |                                                |

#### Tlač potvrdenia o odovzdaní ZP a tlač licencie

Potom, ako sa záverečná práca prepne do stavu odovzdaná sa študentovi sprístupní možnosť tlače potvrdenia o odovzdaní záverečnej práce a tlač licencie.

Posudky vedúceho záverečnej práce/školiteľa a oponentov nahraté do systému si vie študent zobraziť kliknutím na odkaz, ktorý nesie meno daného vedúceho záverečnej práce/školiteľa, alebo oponenta. Taktiež si vie pozrieť ich hodnotenia.

| Nahratie záverečnej práce |                                                                |                                                                     |                                        |                                               | -                     |               |            |
|---------------------------|----------------------------------------------------------------|---------------------------------------------------------------------|----------------------------------------|-----------------------------------------------|-----------------------|---------------|------------|
| Sú<br>Posl<br>Prílo       | bor záverečn<br>edná verzia nahra<br>lohy závereči<br>vha č. 1 | ej práce<br>tého dokumentu Závy<br>nej práce<br>priloha_k_ZP.pdf.14 | arečné práce prílohy<br>4.11.2023 9:35 | upravene.pdf_14.11.2023 9:34                  |                       |               |            |
| Stav 2                    | záverečnej práce:                                              | 🗟 Odovzdaná 🖉                                                       | Tlač potvrdenia o                      | odovzdaní ZP 🛛 📇 Tlač licenčnej zmluvy        |                       |               |            |
| * Po                      | nastavení stavu                                                | Odovzdaná nebud                                                     | ú možné ďalšie új                      | pravy a zároveň bude práca po kontrole školit | eľom odoslaná         | na kontrolu o | riginality |
| Posud                     | lok vedúceho                                                   | doc. Ing. Lubo                                                      | mir Belan, PhD,                        |                                               |                       |               |            |
| Posud                     | lok oponenta                                                   |                                                                     |                                        |                                               |                       |               |            |
|                           |                                                                | doc. Ing. Peter                                                     | Spilý, PhD.                            |                                               |                       |               |            |
| Priebe                    | ah obhajoby                                                    |                                                                     |                                        |                                               |                       |               |            |
| Dátun                     | n kontroly original                                            | ity                                                                 |                                        |                                               |                       |               |            |
| Výsleo<br>origin          | dok kontroly<br>ality                                          | %                                                                   |                                        |                                               |                       |               |            |
| Protol<br>origin          | kol o kontrole<br>ality                                        |                                                                     |                                        |                                               |                       |               |            |
| Spríst<br>knižni          | upnenie práce v<br>ici                                         |                                                                     |                                        |                                               |                       |               |            |
| Hod                       | notenie záve                                                   | rečnej práce                                                        |                                        |                                               |                       |               |            |
| #                         | Predmet                                                        |                                                                     | Obdobie                                | Názov bodnotenia                              | Udelené<br>hodnotenie | Udelené       | Pozn.      |
| 1                         | Bakalárska prác                                                | a (štátna skúška)                                                   | ZS 2023/2024                           | Klasifikácia obhajoby ZP                      |                       |               |            |
| 2                         | Bakalárska prác                                                | a (štátna skúška)                                                   | ZS 2023/2024                           | Hodnotenie záverečnej práce oponentom-PH      | с                     | 14.11.2023    |            |
| 3                         | Bakalárska prác                                                | a (štátna skúška)                                                   | ZS 2023/2024                           | Hodnotenie záverečnej práce vedúcim-PH        | A                     | 15.11.2023    |            |

# Kontrola originality záverečnej práce

Údaje o výsledku kontroly originality záverečnej práce sa študentovi zobrazia potom, ako je záverečná práca spracovaná v CRZP. Súčasťou výsledku kontroly je aj protokol o kontrole originality, ktorý si môže študent zobraziť kliknutím na odkaz v príslušnom riadku.

| Dátum kontroly originality         | 19.1.2019 0:00                                                    |
|------------------------------------|-------------------------------------------------------------------|
| Výsledok kontroly<br>originality   | 0,00 %                                                            |
| Protokol o kontrole<br>originality | https://www.crzp.sk/protokol?pid=AE6AB0493C7D43168E81B0242F8805CE |